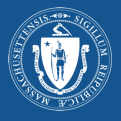

### 步骤1: 进入My Vax Records An official website of the Commonwealth of Massachusetts Learn N My Vax Records 进入网站: myvaxrecords.mass.gov Beta This is a new service that we are currently testing. Help us improve it with your feedback Access My Vaccination Records KOVID-19 SMART Health Card Request, view and print your vaccination records and your COVID-19 SMART Health Card from the official Massachusetts Immunization Information System (MIIS). How to get started 然后点击"查找我的疫苗接种记录" (Find my 1. Click the "Find my vaccine record" button below. vaccine record),开始查找。 Enter the information you gave when you got your vaccine. If we find a match, we'll send you a link to a copy of your vaccination record. Print your record to share I: COVID-19 vaccine records may also be shared with a QR code. Find my vaccine record + Please allow up to 24 hours for a response If you need to request records for multiple dependents (e.g., children), you'll need to submit a new request for The portal will provide you with a digital copy of the record of vaccines which have been reported to MIIS. This system only includes records that your healthcare providers reported to Massachusetts. If you need a record of vaccines you received from the federal government or in another state, you'll need to contact whoever administered those vaccines. 步骤2: 输入您的信息 如需查找您的记录,系统要求提供以下信息: An official website of the Commonwealth of Massachusetts Learn More \*名 My Vax Records \* 姓 Beta This is a new service that we are currently testing. Help us improve it with your feedback \* 手机号码或电子邮件 Access My Vaccination Records \* 出生日期 Enter the information you gave to the organization where you received your last vaccine. If we find a matching record, we will send you a test message or email to verify your identity. If completing this form for a dependent (e.g. children) please enter the dependents information below and the cell phone or email used on their behalf with their healthcare provider. \* 性别 First Name Test User Confirmation Method \* Provide the cell phone or email that's associated with your vaccine record. If you don't get a match, try again using another number or email. If cell phone is entered, a single notification will be sent via SMS. Message and data rates may apply. 注释: 您需要能够使用您输入的手机或电 Cell Phone O Email 子邮件,以便接收查看您的记录的链接。 (111) 222-3333 (111) 222-3333 01/01/1999 × Female X Consta PIN 7 然后,创建一个您能记住的四位数密 Please create a 4-digit PIN. You'll be asked to enter this PIN to access any reco find. PINs can't use single digits (e.g. 1111) or sequential numbers (e.g. 1234). 6 9 1 2 码。会要求您重新输入该密码,如果相 匹配,您可以查看您的记录。该密码不 2 l'm not a robot reCAPTOHA 能使用单位数数字(例如,1111)或连续 By submitting this request, you consent to the electronic storage and transmission of the requested information, including the requested vaccine record, via the MIIS Public Access Portal and acknowledge under all applicable criminal and civil legal penalties the information you have provided is true to the best of your knowledge and that you have the legal automity to access this record understand that I may face penalties for intentionally attempting to access a vaccination record that I do not have authority to access the store of the store of the stor 数字(例如,1234)。 然后,勾选您不是机器人的方框。 最后,一旦输入了您的信息,并创建了 密码,点击提交(Submit)。 注释:您的MIIS记录中的信息是从您的医疗保健提供者处 搜集的信息。输入您向您的医疗保健提供者提供的信息, 提高您的匹配率。

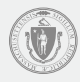

# 步骤3:已经收到您的请求

一旦成功地提交您的请求,会显示一个确认页 面。

MIIS将搜索您输入的信息。

如果没有找到匹配的信息,或者您需要查看 一名受扶养人的另一份记录,您可以用不同 的信息重新尝试,方法是点击请重新填写表格 (Please fill out the form again)链接。

| Mary Descards                                                                                                    |                                                                                                    |
|----------------------------------------------------------------------------------------------------|----------------------------------------------------------------------------------------------------|
| My vax Records                                                                                                    |                                                                                                    |
| Access Mv Vaccin                                                                                                    | ation Records                                                                                                    |
| , , , , , , , , , , , , , , , , , , ,                                                                                            |                                                                                                    |
| Your request has been received                                                                                                   |                                                                                                    |
| hank you. If we find a match, we'll send you a link to your v<br>structions for trying your search again.                        | accine record. If we don't find a match, you'll receive a message with                                                                                 |
| ease Note: If you don't receive a response within 24 hours<br>hone number or email correctly. If you have questions, ple<br>1-1. | i, please try submitting again, and check that you've typed in your cell<br>ase contact the location where you received your vaccination or call us at |
|                                                                                                    | i-                                                                                                    |
| leed to make another request? Please fill out the form agai                                                                      | <u></u>                                                                                                    |
| eed to make another request? <u>Please fill out the form agai</u>                                                                | <u>.</u>                                                                                                    |

# 步骤4:通知

通知将以短信或电子邮件的形式发出,取决于您选择的联系方法。如果您没有收到电子邮件,请查看您的垃 圾邮件或垃圾邮件文件夹。如果您没有收到短信,请与您的电话公司联系。

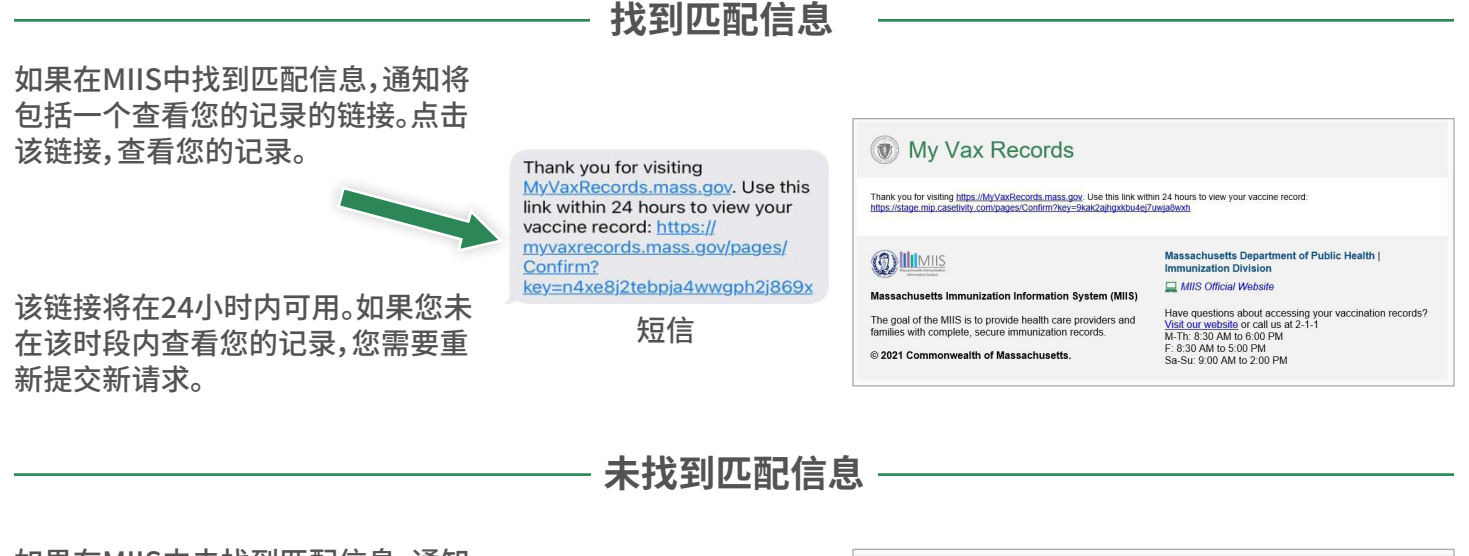

如果在MIIS中未找到匹配信息,通知 将包括一个重新尝试的链接,或者请 前往我们的帮助栏目,获取如何查看 您的记录的提示。

We're sorry, the information you provided <u>MyVaxRecords.mass.gov</u> doesn't match our records. Try again or go to <u>https://</u> www.mass.gov/myvaxrecordshelp for help.

短信

### (1) My Vax Records

Thank you for visiting https://https://https:/

### 

Massachusetts Immunization Information System (MIIS) The goal of the MIIS is to provide health care providers and families with complete, secure immunization records. © 2021 Commonwealth of Massachusetts.

#### Massachusetts Department of Public Health | Immunization Division MIIS Official Website

Have questions about accessing your vaccination records? <u>Visit our website</u> or call us at 2-1-1 M-Th: 8:30 AM to 6:00 PM F: 8:30 AM to 5:00 PM Sa-Su: 9:00 AM to 2:00 PM

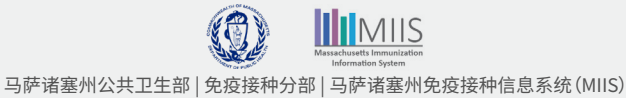

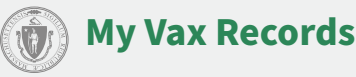

# 步骤5: 查看您的记录

如需确认您是最初提出请求的人,输入您创建 的四位数密码。

然后点击提交(Submit)。

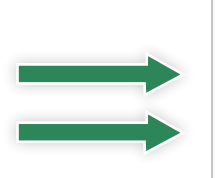

| 0 | My | Vax | Reco | ords |
|---|----|-----|------|------|
|---|----|-----|------|------|

Submit

Confirm PIN

# 步骤6:您的MIIS新冠病毒智能保健卡(SMART Health Card)和记录

## 新冠病毒智能保健卡

您的MIIS记录包含一张新冠病毒智能保健卡。 可下载该二维码,并保存在您的移动设备中。 可以在您希望与人分享您的新冠病毒免疫接 种证明时使用。

如需下载智能保健卡,点击新冠病毒智能保健 卡(COVID-19 SMART Health Card)按钮。

- \* 苹果手机:您可以用iOS 15或更高版本扫描 该二维码或将信息载入您的Health App。
- \* 安卓手机:如果您有安卓第5版和Google Play Services 21.18版或更高版本,您可以 将疫苗接种记录保存到Google Pay。
- \* 另一种方法是,您可以拍摄您的完整疫苗接 种记录和新冠病毒智能保健卡截图,并将截 图保存到相机胶卷中。

### 免疫接种记录

您的MIIS记录还包含您曾经接受并由您的 医疗保健提供者报告给MIIS的所有其他免 疫接种信息。请点击"打印所有免疫接种信息" (Print All Immunizations),打印一份您的 免疫接种记录。

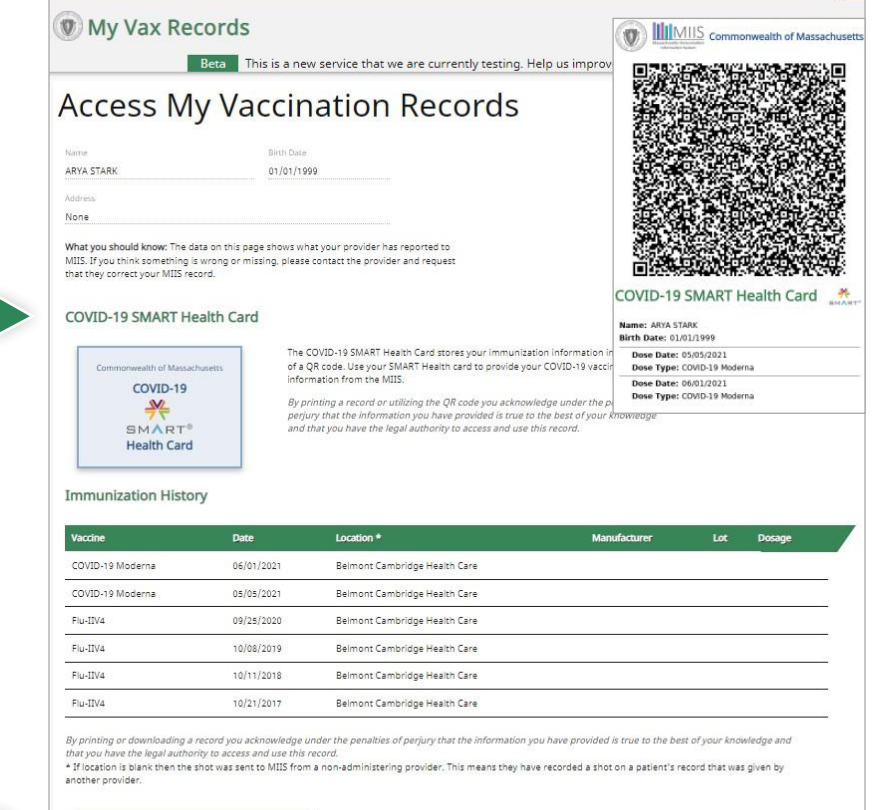

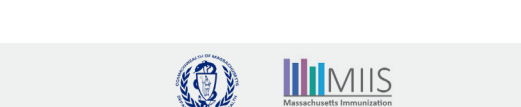

Print All Immunizations

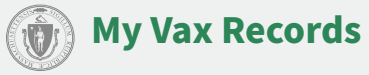

## 障碍排除

### 如果找不到我的记录,该怎么办?

您的疫苗接种提供者将您的疫苗接种记录送交到MIIS,但他们提供的信息可能不完整。因此,我们可能有您 的记录,但信息有误。

例如:

手机号码或电子邮件未包括或不相符 姓名拼写不同 出生日期不相符

如需查找您的记录,尝试使用不同的电子邮件或手机号码重新输入您的信息。如果仍然找不到您的记录,请 与您的服务提供者联系,更新您的疫苗接种记录,或提交"免疫接种记录申请表"(Immunization Record Request Form),请求审查您的记录。您会在2-3周内会收到我们发出的调查结果和纠正措施通知。

如果您是在联邦机构(例如,国防部、印第安人保健服务部或退伍军人事务部)接种的疫苗,您需要与这些机构联系,请他们协助您查找您的疫苗接种记录。

### 如果我的疫苗接种记录不正确,该怎么办?

如果您的疫苗接种记录中的信息不正确(例如,接种剂数漏缺、日期错误或疫苗品牌不正确),您可能需要 纠正或更新您的免疫接种记录。您可以与您的医疗保健提供者联系,更新您的记录,或者提交<u>电子修订表</u> (Electronic Amendment Form)。您会在2-3周内会收到我们发出的调查结果和纠正措施通知。

我的医疗保健提供者已经更新我的记录,但我仍然无法查看我的记录,或者我没有看到我的记录中的更新 信息。

一旦服务提供者提交更新信息,将需要24-48小时才能使更新信息在您的记录中显示。如果对您的新冠病毒 疫苗接种作出了更新,您需要在您的医疗保健提供者提交更新信息24-48小时后,通过门户网站查看更新的 智能保健卡。

# 如何与我们联系

仍然对查看您的疫苗接种记录有疑问?

My Vax Records常见问题解答

请拨打2-1-1号码 星期一至星期四:上午8:30到下午6:00星期五:上午8:30到下午5:00

星期六和星期日:上午9:00到下午2:00

请发电子邮件至:MyVaxRecords@mass.gov